# iMovie Anleitung

## X Start

- Tippe auf "Neues Projekt".
- Wähle die Option "Film" aus.
- Tippe danach auf "Film erstellen".

## X Importieren von Bildern und Videos

- Tippe oben rechts in der Ecke auf das Plus (+) Symbol.
- Die Medien-Auswahl öffnet sich.
- Wähle das gewünschte Video oder Bild aus dem Gerätespeicher aus.
- Tippe auf das Abspiel-Symbol, um ein Video anzusehen oder auf das Plus (+) Symbol, um es zum iMovie-Projekt hinzuzufügen.
- Alternativ kannst du ein Video oder eine Tonspur direkt aus iMovie heraus aufnehmen. Dafür tippst du auf das Mikrofon-, bzw. Kamerasymbol links unter dem Abspielfenster und dann auf "Aufnahme" oder den roten Aufnahme-Button. Dann auf "Verwenden"/"Benutzen" oder "Abbrechen" tippen. Die Tonaufnahme kann von derselben Stelle wiederholt werden ("Wdh.") oder angehört werden ("Prüfen"). Sie eignet sich besonders, wenn ein fertig geschnittenes Video um einen Voiceover ergänzt werden soll.
- Durch Tippen auf das Zoom-Symbol (Lupe mit Plus) oben rechts im Abspielfenster kannst du das Video positionieren, vergrößern und verkleinern. So kann auch der Bildausschnitt im Nachhinein angepasst werden (sollte beim Filmen an den Seiten zu viel zu sehen zu sein).
- Eingefügten Bildern wird automatisch ein Bewegungseffekt hinzugefügt. Diesen kannst du deaktivieren, indem du im Vorschaufenster unten rechts "Ken Burns aktiviert" antippst.
- Wenn eine Bewegung im Bild gewollt ist, kann der Ken-Burns-Effekt über die beiden Pfeile darüber angepasst werden. Tippe den ersten Pfeil an, um durch aufziehen und verschieben des Bildes die Startposition festzulegen. Tippe dann den zweiten Pfeil an, um die Endposition festzulegen (Schnelligkeit und Dauer der Bewegung orientieren sich an der Länge des Bildes in der Zeitleiste).

## X Videoschnitt

- ▶ Tippe das Video in der Leiste (Timeline) im unteren Bildschirmdrittel an.
- Es erscheinen die folgenden Optionen:

Aktionen, Tempo, Lautstärke, Titel, Filter

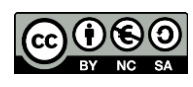

### 1. Aktionen

Durch leichtes Schieben mit dem Finger nach links oder rechts wird das Video durchlaufen. So wird geschnitten:

#### Ein Video teilen:

- Tippe das Video in der Leiste an.
- Navigiere bis zu der Stelle, an der geschnitten werden soll.
- ▶ Tippe auf "Teilen" (positioniert über "Aktionen").
- Wenn du einen Videoclip löschen möchtest, tippe den Clip an und tippe dann unten rechts in der Ecke auf "Löschen".

#### Audio trennen:

- Um die Audiospur eines Videos zu verschieben oder unabhängig vom Bild zu verwenden, tippe auf das Video und dann auf "Audio trennen" (positioniert über "Aktionen").
- Die Audiospur lässt sich durch langes Antippen und Ziehen in der Zeitleiste verschieben und frei positionieren.

#### Ein Video kopieren:

- Tippe das Video an, das verdoppelt werden soll.
- ▶ Tippe auf "Duplizieren" (positioniert über "Aktionen").

#### 2. Tempo

Über die Tempo-Funktion kann das ausgewählte Video in Zeitlupe oder Zeitraffer abgespielt werden.

#### 3. Lautstärke

Diese Funktion ermöglicht über einen Schieberegler die Anpassung der Lautstärke.

#### 4. Titel

Hier lassen sich Texte zum Video oder Bild hinzufügen.

- ▶ Tippe auf das gewünschte Video. Tippe auf "Titel".
- Wähle jetzt die gewünschte Titelanimation aus.
- Der Titel erscheint im Vorschaufenster.
- Tippe auf den Text "Titel steht hier", um ihn zu verändern.
- Schreibe den gewünschten Text und bestätige mit Enter.
- Bei verschiedenen Animationstypen kann noch ausgewählt werden, wo der Text stehen soll, z.B. "Anfang", "Mitte", "Ende", oder "Unten".

#### 5. Filter

Hier können unterschiedliche Filter ausgewählt werden. Durch wiederholtes Antippen des Effekts oder Auswählen von "Ohne" kann der Effekt rückgängig gemacht werden.

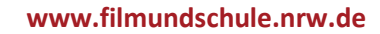

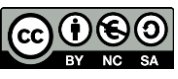

### Übergänge zwischen Videoclips

Der automatisch eingestellte Übergang ist "Auflösen". Um dies zu ändern:

- Tippe auf das Symbol zwischen zwei Einstellungen/Videos in der Zeitleiste.
- Wähle jetzt zwischen "Keine", "Thema", "Auflösen", "Folie", "Wischen" und "Blende".
- Die meisten Schnitte benötigen keine speziellen Übergänge, daher sollte hier zunächst "Keine" eingestellt werden.
- Um einen Clip von schwarz einzublenden oder zu schwarz auszublenden, tippe im Vorschaufenster oben rechts auf das Zahnrad und stelle den Regler auf "Einblenden (schwarz)", bzw. "Ausblenden (schwarz)".

## X Spezielle Montagefunktionen

### **Bild-in-Bild**

- Um einen Bild-in-Bild-Effekt zu erzeugen, muss schon beim Importieren ein anderer Modus gewählt werden.
- Suche in der Medienauswahl das passende Video oder Bild heraus und tippe anstelle des Plus oder Abspiel-Symbols die drei Punkte an.
- Wähle nun die gewünschte Funktion, in diesem Fall "Bild-in-Bild".
- Das Video erscheint nun in einer weiteren Spur über den anderen Elementen.
- Von hier kann es wie die anderen Videos durch langes Antippen und Ziehen verschoben werden und auch mit Filtern versehen und geschnitten werden.
- Außerdem kann im Nachhinein über die Funktion "Überlagerung" von Bild-in-Bild zu den anderen Arten der Überlagerung gewechselt werden.

### Split-Screen

- Folge dem gleichen Weg wie f
  ür "Bild-in-Bild", aber w
  ähle bei den drei Punkten "Split-Screen" aus.
- Nach Antippen des neu hinzugefügten Videos in der zweiten Spur können nun einige Einstellungen im Vorschaufenster vorgenommen werden.
- Durch Tippen des Zoom-Symbols kann der Bildausschnitt angepasst werden.
- Durch das Pfeil-Symbol darunter wird durch wiederholtes Tippen die Anordnung des Split-Screens ausgewählt (ob die Bilder übereinander oder nebeneinanderstehen).
- Mit dem Strich-Symbol kann die Trennlinie zwischen den beiden Videos an- oder ausgeschaltet werden.

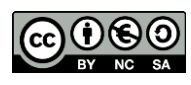

### **Green-Screen**

- Folge dem gleichen Weg wie f
  ür "Bild-in-Bild", aber w
  ähle bei den drei Punkten "Green-Screen" aus.
- ▶ iMovie setzt automatisch die Farbe Grün oder Blau transparent.
- Sollte die falsche Farbe transparent gesetzt worden sein, kann durch Tippen von "Zurücksetzen" oben links im Vorschaufenster die Auswahl rückgängig gemacht werden.
- Oben rechts im Vorschaufenster kann die Stärke der Farberkennung ausgewählt und das Video durch verschieben der vier Ecken verkleinert werden.

### X Musik

- Um Musik hinzuzufügen, öffne die Audioauswahl (auf der rechten Seite mittig neben Medien).
- Es kann zwischen von iMovie bereitgestellten Soundtracks, eigener Musik und Toneffekten ausgewählt werden.
- Tippen auf das Plus (+) Symbol neben dem Track, um ihn zum Projekt hinzuzufügen.
- Tippe die neu hinzugefügte Audiospur an, falls du sie noch bearbeiten möchtest. Es öffnen sich so neue Funktionen.
- Die Audiospur kann wie Videos geteilt und verschoben werden.
- Sie kann auch in den Hintergrund verschoben werden, um zum Beispiel zusätzlich zu den einzelnen Audiospuren der Videos eine Hintergrundmusik hinzuzufügen.
- Das Tempo und die Lautstärke können ebenfalls wie bei Videos angepasst werden.

## X Video speichern

- Wenn das Projekt gespeichert oder verschickt werden soll, tippe auf "Fertig" oben links in der Ecke.
- Lege einen Titel f
  ür das Video fest, indem du "Mein Film" antippst, den Titel eingibst und dann mit Enter best
  ätigst.
- Falls doch noch einmal etwas am Projekt bearbeitet werden musst, gelangst du über "Bearbeiten" wieder zurück in den Bearbeitungsmodus.
- Wenn das Video fertig zum Speichern ist, tippe das Versenden-Symbol (Kasten mit Pfeil nach oben) unten in der Mitte an.
- Tippe oben auf "Optionen", um die Ausgabequalität anzupassen.
- Tippe auf "Video teilen" und dann auf "Video sichern", um das Video als MOV-Datei in der Fotomediathek zu speichern.
- Über "Projekt teilen" wird lediglich der iMovie-Bearbeitungsstand zur Weiterarbeit gespeichert.

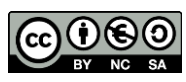